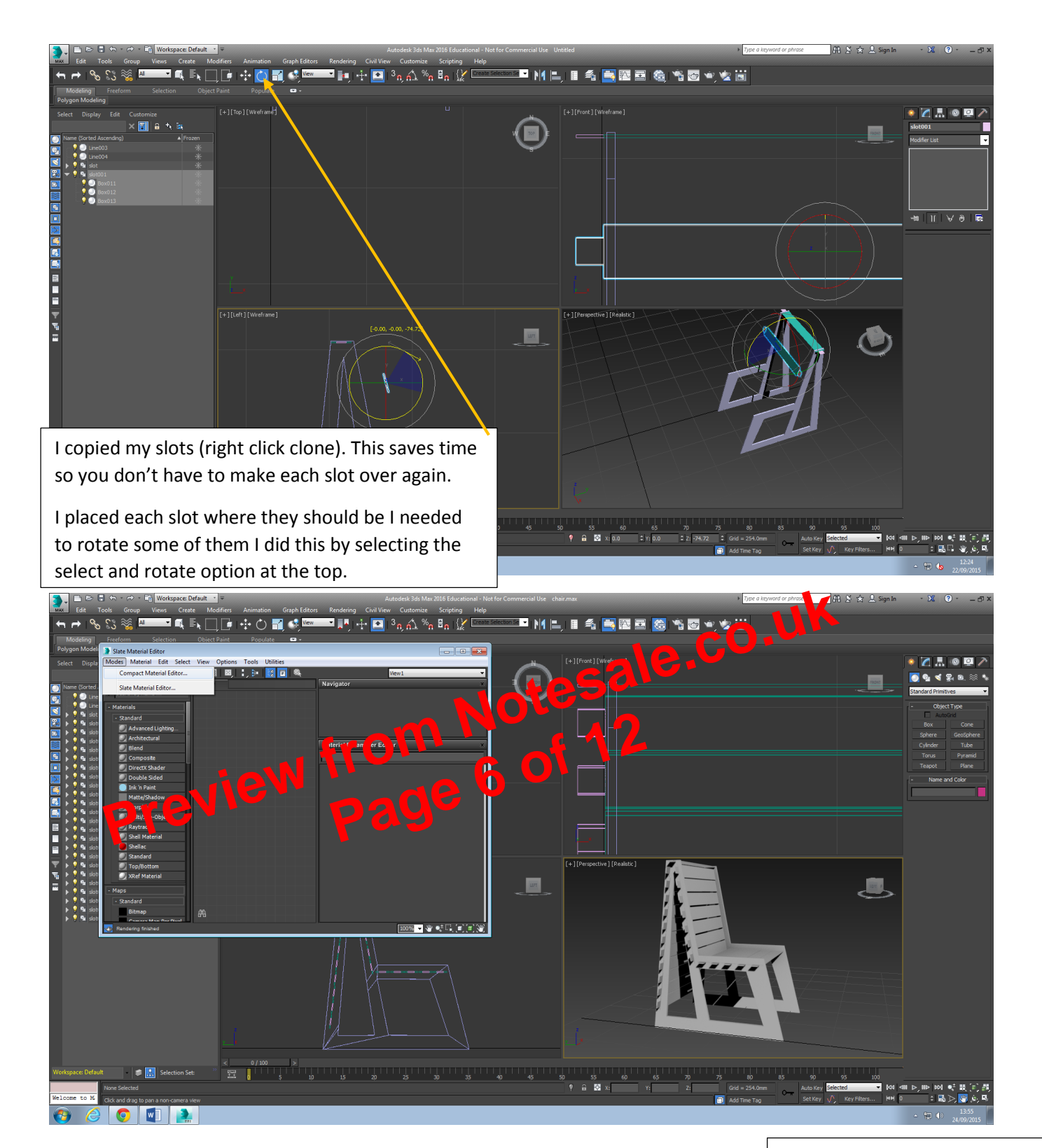

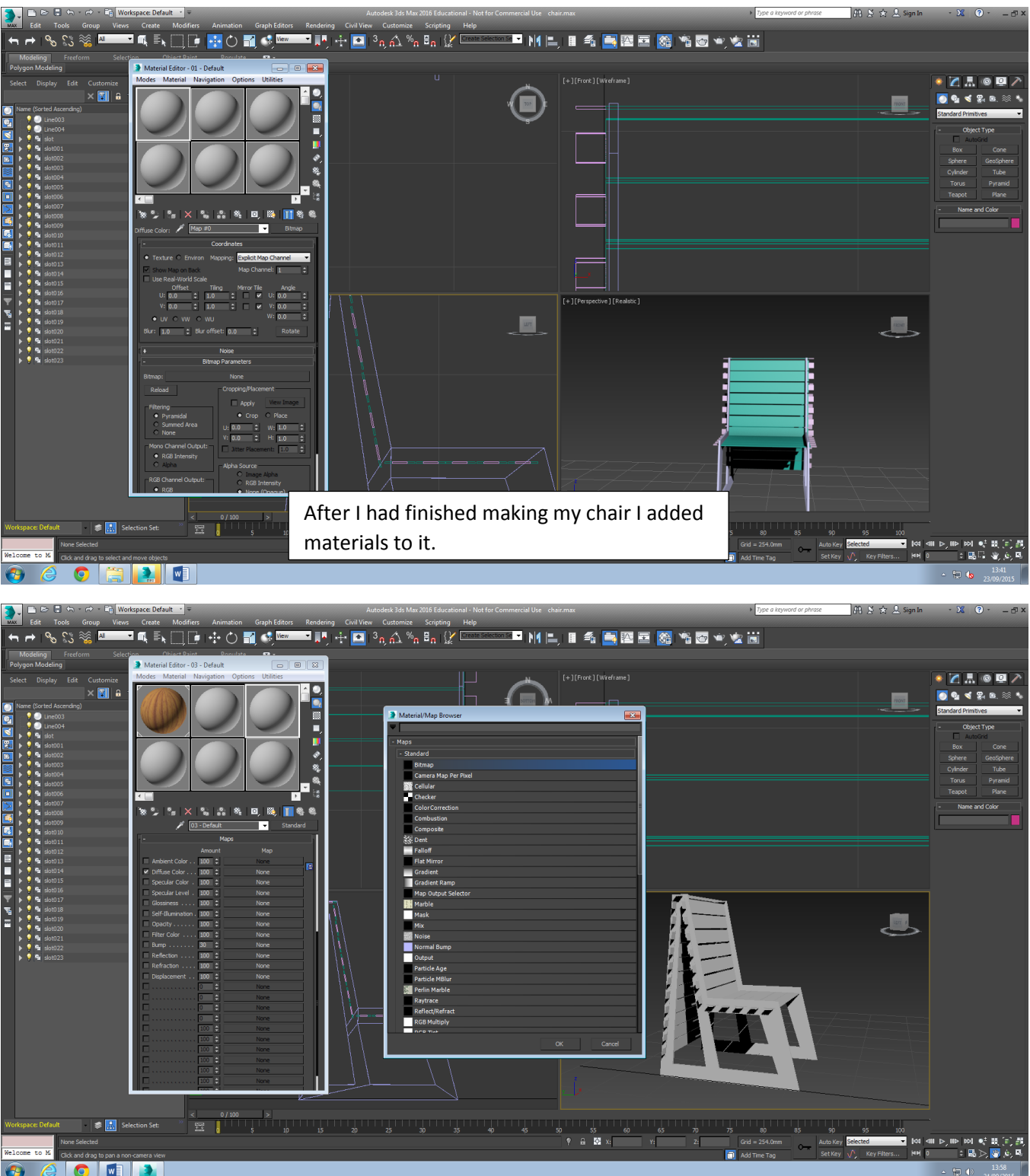

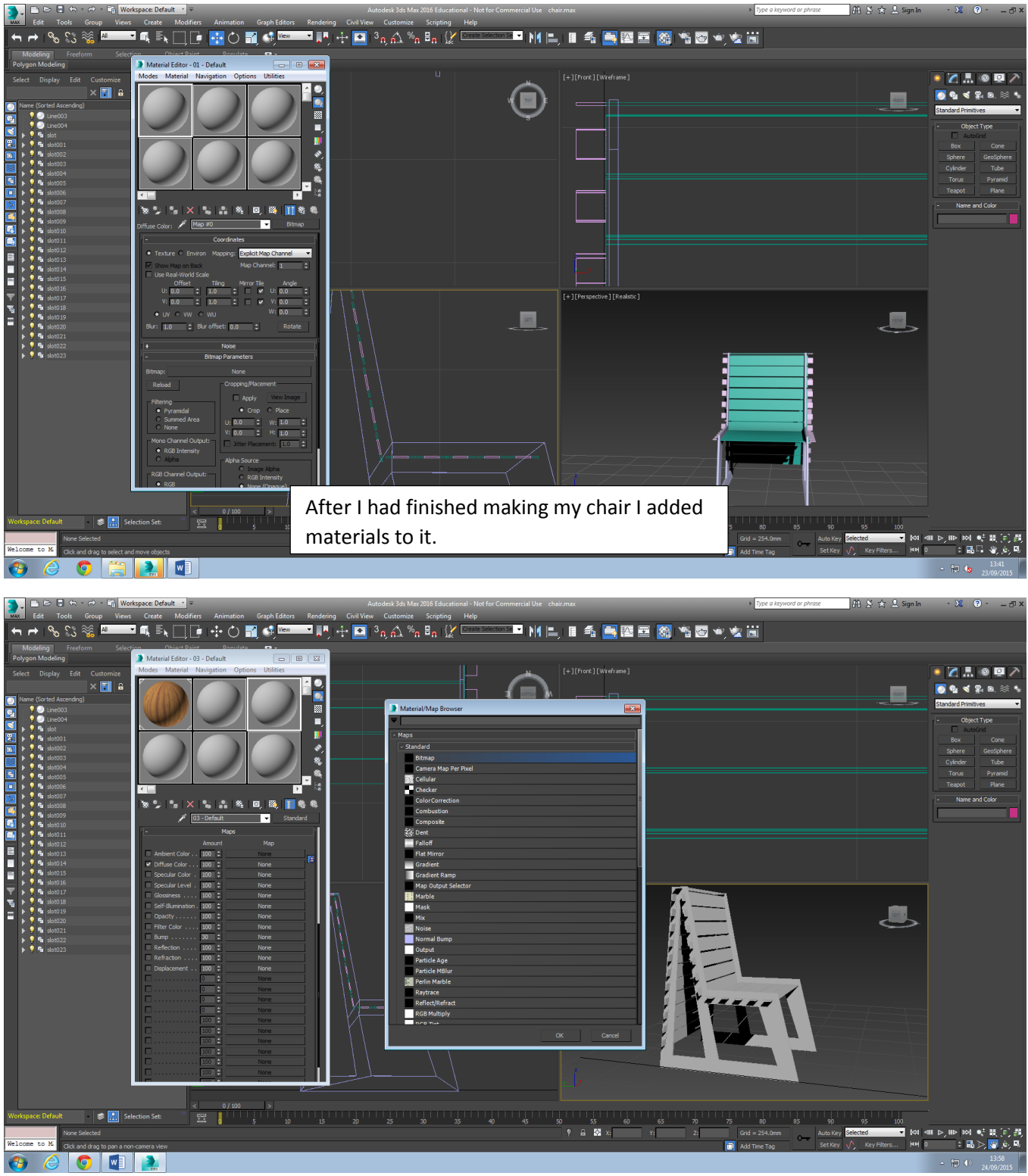

To add materials to objects click 'M' on the keyboard. This grid will come up that's showing on the left screenshot, select modes at the top and choose the option compact material editor. Then a grid will come up with rounded silver balls, to add a material to it select one of the balls and choose maps at the bottom, then tick the box that says diffuse colour double click on none a table will come up called material/map browser like shown on the right choose bitmap and then choose a material you want to use from your files.

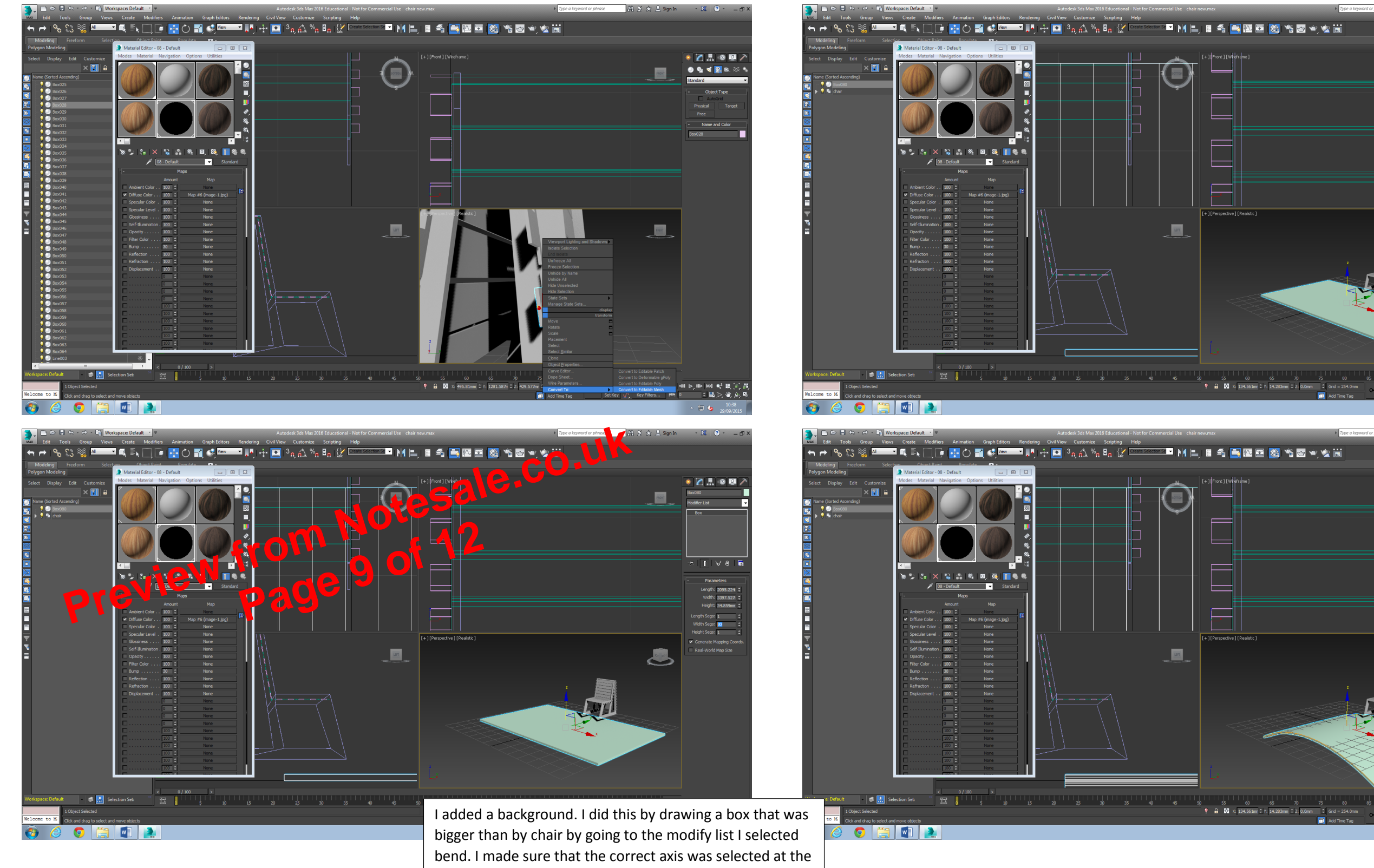

side and used the arrows to change the angle until it was bent enough.

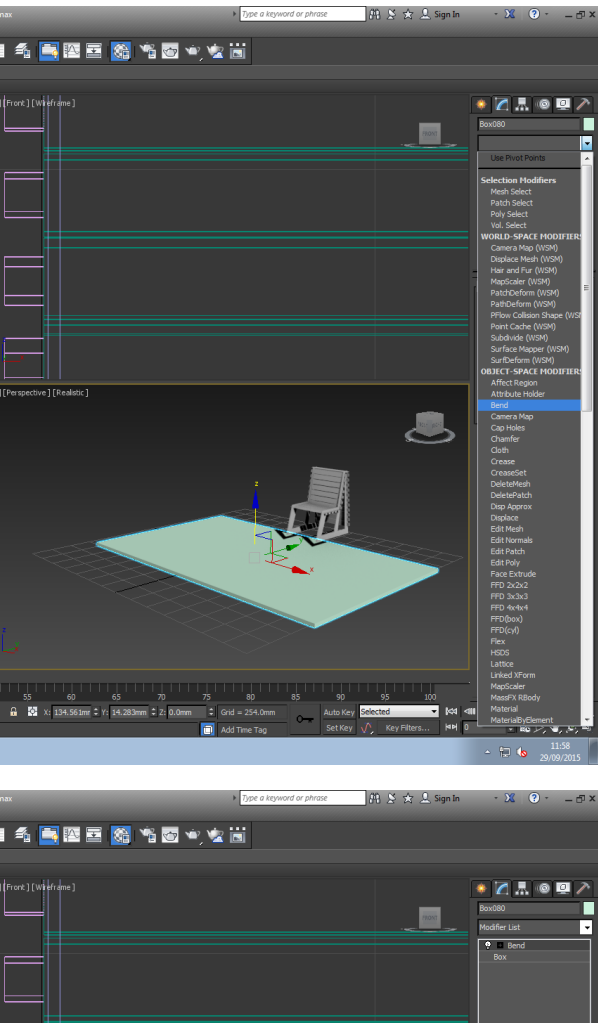

T | ¥ 🕯 | 🖬 Bend Axis: • X • Y • Z Limits Units Unit Effe Upper Limit: Lower Limit: D.0mm ٩ 50 55 60 65 70 75 80 85 90 5 ♥ 🔒 📽 x 134.363ame 1x 14.2433ame 2 2 8.0mme 2 Grid = 254.0mm ▲Auto Key Edd&t